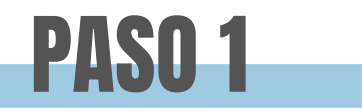

### Tenemos que ir a: VENTAS-ARTÍCULOS

Y desde ahi darle al botón de añadir 🕒 para introducir un nuevo artículo

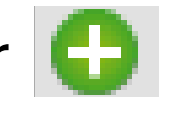

| 🕅 clearERP        |                      |                           |                       |                   |                     |                      |                      |             |               | — C           | x c            |
|-------------------|----------------------|---------------------------|-----------------------|-------------------|---------------------|----------------------|----------------------|-------------|---------------|---------------|----------------|
| Aplicación Almacé | n Compras Ventas F   | acturación Pto. Venta Pro | ducción G. Obras Iden | tidades Transport | e Calidad Avisos PD | A C Opportunity Mark | eting Utilidades Ayu | da          |               |               |                |
| 💌 🔥 🖂 🔒 🗐         | 1 EMPRESA DEMO / 1   | Delegacion Central        |                       |                   | А                   | rtículos             |                      |             |               | dem           | o - 10/12/2024 |
| 0000              |                      |                           |                       |                   |                     |                      |                      |             |               | « 🔍 🕀 🄇       | 3 = 🌣 -        |
| Código            | Código PDA           | Descripción               | Búsqued               | a Ampliada        |                     | Referencia           | Código Barras        |             | Ref.Prov.     |               |                |
|                   |                      | •                         |                       | •                 |                     |                      |                      |             |               |               |                |
| Marca             |                      |                           | Familia               |                   |                     | Familia x Ni         | ] [                  |             | Táctico       | Tipo artículo |                |
|                   |                      |                           | R 😢                   |                   | 9                   | 8                    |                      | R 🕄         | ~             |               | ~              |
| Proveedor         |                      |                           | Marca W               | eb                |                     |                      | 1                    | incluir Web | Regularizable | Activos       |                |
|                   |                      |                           | S                     |                   |                     |                      | ۹ 🔇                  | ~           | ~             | Solo Activos  | ~              |
|                   |                      |                           |                       |                   |                     |                      |                      |             |               |               |                |
| 🔍 🔹 🖾 Etiqu       | uetas 👻 🤛 Servir/Fab | ricar 👒 Importar Excel 📑  | • 🛄 🗄 🖻 🔘 💶           |                   |                     |                      |                      |             |               | Buscar        |                |
| Código            | Descripción          | P.Med. Coste              | Existencias           | Marca             | familia             | C.Proveedor          | Iva Compras          | Fech        | a Ult.Compra  | Tara          |                |
| 0010090           | CORNETES SAB         | 0,58                      | 4.401                 |                   | FAMILIA GENERICA    | 2                    | Reducido             | 0           | 3/11/2024     |               | ^              |
| 0010091           | MILKA TAV ALPI       | 1,25                      | 7.671                 |                   | FAMILIA GENERICA    | 2                    | Reducido             | 0           | 3/11/2024     |               |                |
| 0010092           | MILKA 5X37G TE       | 0,87                      | 3.551                 |                   | FAMILIA GENERICA    | 2                    | Reducido             | 0           | 3/11/2024     |               |                |
| 0010093           | KASKYS 120G 1        | 2,58                      | 16.917                |                   | FAMILIA GENERICA    | 2                    | Reducido             | 08          | 3/11/2024     |               |                |
| 0010094           | KASKYS 1000G         | 0,52                      | 1.329                 |                   | FAMILIA GENERICA    | 2                    | Reducido             | 0           | 3/11/2024     |               |                |
| 0010101           | KASKYS 250G 1        | 0                         | 0                     |                   | FAMILIA GENERICA    | 2                    | Reducido             |             |               |               |                |
| 01010             | BACALAO VERD         | 10,073                    | 206,719               |                   | BACALAO ANTES       | 1                    | Exento               | 20          | )/09/2024     |               |                |
| 0101256           | palmera redonda      | 0,89                      | 240                   |                   | COSTAMAR            | 2                    | Reducido             | 18          | 3/09/2024     |               |                |
| 01015             | BACALAO VERD         | 4,36                      | 150,58                |                   | BACALAO ANTES       | 1                    | Reducido             | 30          | )/05/2023     |               |                |
| 01016             | BACALAO VERD         | 5,375                     | 470,93                |                   | BACALAO ANTES       | 1                    | Reducido             | 18          | 3/09/2024     |               |                |
| 01025             | BACALAO VERD         | 1                         | 21,3                  |                   | BACALAO ANTES       | 1                    | Reducido             | 2           | 7/10/2023     |               |                |
| 01026             | LOTE NAVIDAD         | 0,503                     | 15                    |                   | FAMILIA GENERICA    | 2                    | Reducido             |             |               |               |                |
| 01027             | PACK 6 BOTELL        | 0 406                     | 11                    |                   | AGHA                | 1                    | Reducido             | 20          | 1/06/2023     |               |                |

Se nos abrirá la siguiente pestaña y tendremos que cubrir los datos indicados:

#### Si queremos buggar a la familia

斕 Tipos de Productos  $\times$ 

Aquí nos encontramos plantillas que cubrirán los datos fijos del artículo.

|                                                             | Duscu                     |                             |                                | 88 📃 🔳                             |                  | Buscar                    |                        | Estos s           | e crec                                 | nn en:             |                   |
|-------------------------------------------------------------|---------------------------|-----------------------------|--------------------------------|------------------------------------|------------------|---------------------------|------------------------|-------------------|----------------------------------------|--------------------|-------------------|
| alleramos                                                   | a la qu                   | le perten                   | ece                            | C.Tipo Prod                        | ucto             | Nombre                    |                        |                   |                                        |                    |                   |
|                                                             | •                         | I                           | 3<br>BAC                       |                                    | Norm<br>BACA     | al Al 21%<br>LAO          |                        | .MACÉ             | N-AU                                   | XILIARI            | ES-TIPO PRODUC    |
| re que no                                                   |                           | ↑                           | MAR                            |                                    | MARU             | ICA                       |                        |                   |                                        |                    |                   |
| a registrado                                                |                           |                             |                                |                                    |                  |                           |                        |                   |                                        |                    |                   |
| 0                                                           |                           |                             |                                |                                    |                  |                           | *                      |                   |                                        |                    |                   |
| R                                                           |                           |                             |                                |                                    |                  |                           |                        |                   |                                        |                    |                   |
| Apicatión Almacén Compras Ver                               | ntas Facturación Pto. V   | erta Producción G. Obras    | Identidades Transporte Calidad | Avisos PDA                         | C Opportunity    | Marketing Utilidades      | Avuda                  |                   |                                        | -                  |                   |
|                                                             | MO / 1 Delegacion Central |                             |                                | 11000 101                          | A                | tículos                   | , Nyuuu                |                   |                                        |                    | demo - 10/12/2024 |
| 34/312                                                      |                           |                             |                                |                                    |                  |                           |                        |                   | « 🤍 😁                                  | 🗏 🔕 🔁 💟            | <u> </u>          |
| Código Fa                                                   | Imilia                    |                             |                                | Q 👩                                | Tipo Producto    | tes                       |                        | Grupo             | Productos                              |                    |                   |
| Descripcion                                                 | PAPILLA GE                | NERICA                      |                                |                                    | Marca            | tes                       |                        | Marca Wet         | )                                      |                    |                   |
| G. BLANCA CALDO POLLO BAJO S                                | AL 1Lx12                  |                             |                                |                                    |                  |                           |                        | 9.8               |                                        |                    |                   |
| Referencia Co                                               | ódigo Barras              | Cód.E                       | Barras Caja                    | <b></b>                            | Ref.Prov.        | C.Proveedor               | Proveedor              |                   |                                        |                    |                   |
| 84                                                          | 10300348993               | 84103                       | 00558996                       |                                    | D.H.Costa        | 2                         | bollerias industriales | S.A.              | DMC Not Destro                         | DM 6//             | 2                 |
| F. UIC.COM. Brut.U                                          | 1.005                     | Loopra P.Neto               | 0 U.C P.Escandaix              | ,<br>[                             | P.M.Coste        | P.M.Neto Co               | 1.005 PMC              | 1 005             | PMC.Net.Portes                         | 1.005              | 1.005             |
| Unidades                                                    | encias F                  | ropias En f                 | Proceso Dispor                 | ible                               | Pdt.Serv.<br>-36 | P<br>36                   | dt.Recib.              | Ult.Com.          | Pdt.Co                                 | onsumir            | 0                 |
| Cajas<br>Suplementos Trazabilidad<br>Datos Adicionales      | Documentación             | Adjuntos Ubicad             | tiones Posibles Ubicacio       | nes Permitidas<br>listas y Família | s Tipo Ruta      | Fabricacion<br>Relaciones | Reaprovisionam         | iento Restrico    | ciones Fichas<br>Stocks                | Familia Web        | Packing List      |
| Configuración Medidas Envasado                              | o Enlace Contabe Imp      | uestos Idiomas Descripció   | n Técnica Descripción Ampliada | Almentaciór                        | n Consumos Qu    | imicos                    |                        |                   | 500.0                                  | 1.07               | - Conce           |
| T.Control Stock                                             | U                         | Inidad                      |                                | Factor Co                          | nversion Unida   | d Aux                     | Fecha Baja             | Táctico           | Reguralizable                          | Días Regul.Precios | Obsolescencia     |
| normal                                                      | ~ Ur                      | Unidades                    | 9.0                            | )                                  | 12 Caj           | Caj Cajas                 | ۹ 😆                    | ×                 | ~                                      |                    |                   |
| Caducidad (dias) Cad.Descon                                 | gelado Garanta C          | aducidad Min. Compras(dias) | ) Caducidad Min. Ventas(dias)  | Ctrl Stock                         | Cli. Intrastat   |                           |                        | País Intr         | astat                                  |                    |                   |
| Lotes T.Lote                                                |                           | I.Serie                     | T.NSerie                       | Naturaleza                         | 3                | Incluir Web               | )                      | Inv.Sujeto Pasivo |                                        | T.Iden.Salida      |                   |
|                                                             | ~ N                       | <b>&gt;</b>                 |                                | Mercadería                         | s                | <ul><li>✓ no</li></ul>    | ~                      | no                | ~~~~~~~~~~~~~~~~~~~~~~~~~~~~~~~~~~~~~~ | ·                  | ~                 |
| No VORMAL                                                   |                           | stado Eti                   | Precios                        | Fact.Etiq.                         | Ped.Min          | Etiqueta                  |                        |                   |                                        |                    |                   |
| No NORMAL<br>Alta Lote Venta Ex                             | portar E                  |                             |                                |                                    |                  |                           |                        |                   |                                        |                    | ~                 |
| No NORMAL<br>Alta Lote Venta Ex<br>No                       | eportar E                 | → No                        | Céd Parra Oria                 | Transie A                          | the de           |                           |                        | Toon one Automate | A                                      |                    |                   |
| NO VORMAL<br>Alta Lote Venta Ex<br>Vo<br>C.Art.Ficha Seg. T | extos Iva                 | ección                      | Cód.Barras Orig.               | Imagen A                           | tículo           |                           | Q                      | Imagen Artículo   | Aux                                    |                    |                   |

Aquí introducimos la descripción del producto (poniendo las unidades o el peso si va por cajas)

### **DATOS ADICIONALES**

Dentro del apartado "datos adicionales" tendremos que introducir las unidades y determinar el **FACTOR DE CONVERSIÓN** (por ejemplo: 1 caja = 12 unidades)

| 🞾 clearERP                              |                          | T                    |          |                        |      |                                    |                |                              | ·           | Ĭ         |           |                           |                 |                       |               |               |           |                | _            | o ×                |
|-----------------------------------------|--------------------------|----------------------|----------|------------------------|------|------------------------------------|----------------|------------------------------|-------------|-----------|-----------|---------------------------|-----------------|-----------------------|---------------|---------------|-----------|----------------|--------------|--------------------|
| Aplicación Almacén C                    | Compras \                | Ventas Facturaci     | ón Pto   | . Venta Producción     | G. O | bras Identidades Trans             | porte Calidad  | Avisos PD                    | ACO         | portunity | Market    | ing Utilidades            | Ayuda           |                       |               |               |           |                |              |                    |
| 2 2 1 1 1 1 1 1 1 1 1 1 1 1 1 1 1 1 1 1 | 1 EMPRESA                | DE 4O / 1 Delegacion | Central  |                        |      |                                    |                |                              |             | A         | rtículo   | os                        |                 |                       |               |               |           |                | de           | emo - 10/12/2024   |
| <b>IS S</b> 34/322 <b>D D</b>           |                          |                      |          |                        |      |                                    |                |                              |             |           |           |                           |                 |                       |               | « Q           | 0 8       | 0 0 5          | 0.0          | • \$-              |
| Código                                  |                          | amilia               |          |                        |      |                                    |                |                              | Tipo        | Foducto   |           |                           |                 |                       | Grupo         | Productos     |           |                |              |                    |
| 200030                                  |                          | X F                  | AMILIA   | GENERICA               |      |                                    |                | Ц 😢                          | 0           | Paqu      | etes      |                           |                 | 9                     |               |               |           |                |              | 40                 |
| Descripcion                             |                          |                      |          |                        |      |                                    |                |                              | Marca       | а         |           |                           |                 |                       | Marca We      | b             |           |                |              |                    |
| G. BLANCA CALDO PO                      | DLLO BAJ                 | D SAL 1LX12          |          |                        |      |                                    |                |                              |             |           |           |                           |                 | 4                     |               |               |           |                |              | Ч 🗵                |
| Referencia                              |                          | Código Barras        |          | 1                      | ť .  | Cód.Barras Caja                    |                |                              | Ref.P       | Prov.     | C.P       | roveedor                  | Proveedor       |                       |               |               |           |                |              |                    |
| 5 11 S                                  |                          | 8410300348993        | -        |                        | 8    | 3410300558996                      |                |                              |             | -         | 2         |                           | bolierias indus | triales S.A.          |               |               |           |                | a/a)         |                    |
| F. Ult.Com.                             | adeda:                   | t.Ult.Com            | P        | .Ult.Compra            | -    | P.Neto U.C                         | P.Escandalk    | 0                            | P.M.0       | Lotte     | 0.005     | P.M.Neto Co               |                 | PMC.Portes            | 1.005         | PMC.Net.F     | ortes     | PM             | S/Dt         | 1.005              |
|                                         |                          | 1,0                  | 05       | 1,0                    | 15   | 0                                  |                |                              | E           | 1         | 1,005     |                           | 1,005           | The state             | 1,005         |               |           | 1,005          |              | 1,005              |
|                                         |                          |                      |          |                        |      |                                    |                |                              | Fech        |           | <b>PA</b> |                           | Fecha F         |                       | 41            |               | Exporta   | i anta Ciente  |              |                    |
|                                         |                          | istancias            |          | Draping                |      | En Drogono                         | Disper         | aible                        | 02/10       | 1/21/20   | 1171      | 04                        | lt Darih        |                       | jii           | L             | Ddt Cons  | ×              |              |                    |
|                                         | EX                       | Istencias            | 0        | Propias                | 0    | En Proceso                         | Dispor         | lible                        | -26         | ut.serv   | •         | 26                        | IL.RECID.       |                       | LCOIII.       | 0             | Put.Const | um             | 0            |                    |
| Unidades                                |                          |                      | 0        |                        | 0    |                                    | 0              |                              | -50         |           |           | 30                        |                 | 0                     |               | 0             |           |                | 0            |                    |
| Cajas                                   |                          |                      | 0        |                        | 0    |                                    | 0              |                              | -3          |           |           | 3                         |                 | 0                     |               | 0             |           |                | 0            |                    |
| Suplementos<br>Datos                    | Trazabilio<br>Adicionale | iad Docun<br>Is      | nentacio | ón Adjuntos<br>Tarifas | 1    | Jbicaciones Posibles<br>Parámetros | Ubicacio       | nes Permitid<br>Vistas y Fam | las<br>ilas | ipo Rut   | а         | Fabricacion<br>Relaciones | Reaprovisi      | ionamiento<br>Referen | Restric       | ciones<br>Sta | Fichas    | Familia Web    | Pa<br>DA/Tab | acking List<br>let |
| Configuración Medic                     | las Envas                | ado Enlace Con       | table I  | mpuestos Idiomas       | Desc | ripción Técnica Descrip            | ción Ampliada  | Alimentaci                   | ón Co       | nsunos Q  | uimicos   | 5                         |                 |                       |               |               |           |                |              |                    |
| T.Control Stock                         |                          |                      |          | Unidad                 |      |                                    |                | Factor C                     | Convers     | ion Unida | ad Aux    |                           | Fecha           | a Baja                | Táctico       | Reguraliza    | ible Día  | s Regul.Precio | s Ob         | solescencia        |
| normal                                  |                          |                      | ~        | Un Unidades            |      |                                    | ۹ (            | 3                            |             | 12 Caj    | Caj       | Cajas                     | ۹ 😣             |                       | ~             |               | ~         |                |              |                    |
| Caducidad (dias)                        | Cad.Desc                 | ongelado Gara        | antia    | Caducidad Min. Co      | mpra | s(dias) Caducidad Mir              | . Ventas(dias) | Ctrl Stor                    | ck Cli.     | Intrastat |           |                           |                 |                       | País Int      | rastat        |           |                |              |                    |
| 0                                       |                          |                      | 0        |                        |      |                                    |                | No                           | ~           |           |           |                           |                 | 9                     | 8             |               |           |                |              | ۹ 😢                |
| Lotes                                   | T.Lote                   |                      |          | N.Serie                |      | T.NSerie                           |                | Naturale                     | za          |           |           | Incluir Web               |                 | Inv.Su                | ujeto Pasivo  |               |           | T.Iden.Salida  |              |                    |
| No ×                                    | NORMAL                   | 1                    | ~        | No                     |      | ~                                  |                | Mercade                      | rías        |           | ~         | no                        |                 | ✓ no                  |               |               | $\sim$    |                |              | ~                  |
| Alta Lote Venta                         |                          | Exportar             |          | Estado                 |      | Eti.Precios                        |                | Fact.Etic                    | <b>ą.</b>   | Ped.Min   | E         | tiqueta                   |                 |                       |               |               |           |                |              |                    |
|                                         | ~                        | No                   | ~        |                        | ~    | No                                 | `              |                              |             |           |           |                           |                 |                       |               |               |           |                |              | ~                  |
| C.Art.Ficha Seg.                        |                          | Textos Iva           |          | Sección                |      | Cód.Barras Orig                    | ).             | Imagen                       | Andrulo     |           |           |                           |                 | Im                    | agen Artículo | Aux           |           |                |              |                    |
|                                         |                          |                      | ~        |                        |      |                                    |                |                              |             |           |           |                           |                 | ۹ 🛛                   |               |               |           |                |              | 🔍 😣                |
| Observaciones                           |                          |                      |          |                        |      |                                    |                |                              |             |           |           |                           |                 |                       |               |               |           |                |              |                    |
|                                         |                          |                      |          |                        |      |                                    |                |                              |             |           |           |                           |                 |                       |               |               |           |                |              |                    |
|                                         |                          |                      |          |                        |      |                                    |                |                              |             |           |           |                           |                 |                       |               |               |           |                |              |                    |
| 1                                       |                          |                      |          |                        |      |                                    |                |                              |             |           |           |                           |                 |                       |               |               |           |                |              |                    |

En la pestaña de impuestos hay que cubrir el tipo de IVA (normalmente si escogemos la plantilla de tipo de producto lo rellena automáticamente)

| Cajas         |                                   |                 | 0                  |         | 0                              | 0                    |                                   | -3        |          | 3                         | 0                                  |         |
|---------------|-----------------------------------|-----------------|--------------------|---------|--------------------------------|----------------------|-----------------------------------|-----------|----------|---------------------------|------------------------------------|---------|
| Suplementos   | Trazabilidad<br>Datos Adicionales | Documenta       | ición A<br>Tarifas | djuntos | Ubicaciones Posi<br>Parámetros | bles Ubicacion<br>Vi | ies Permitidas<br>stas y Familias | Tipo I    | Ruta     | Fabricacion<br>Relaciones | Reaprovisionamiento<br>Referencias | Restric |
| Configuración | Medidas Envasado                  | Enlace Contable | Impuestos          | Idiomas | Descripción Técnica            | Descripción Ampliada | Alimentación                      | Consumos  | Quimicos |                           |                                    |         |
| IVA Compra    |                                   |                 |                    |         |                                |                      |                                   | IVA Venta |          |                           |                                    |         |
| 2 Reduct      | do                                |                 |                    |         |                                |                      | ् 😣                               | 2 Rec     | ducido   |                           |                                    |         |
| IVA Compra (F | egimen Agrario)                   |                 |                    |         |                                |                      | ۹ 😢                               |           |          |                           |                                    |         |
| TASA PORC     |                                   |                 |                    |         |                                |                      | ۹ 🛛                               |           |          |                           |                                    |         |

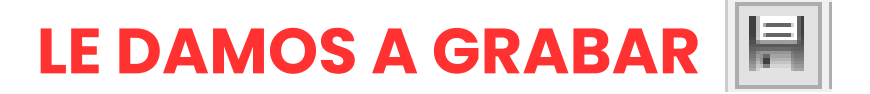

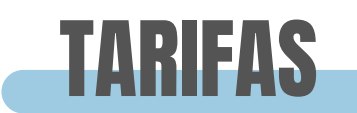

Ahora vamos a la pestaña de **TARIFAS**, donde introduciremos los precios de cada tarifa (podemos generar tantas como queramos)

| Suplemento | s Trazabilidad             | Documentación    | Adiuntos     | Ubicaciones Posi | ibles Ub  | icaciones Permitida | s Tipo Rut   | a Fabricaci               | on Reap         | ovisionamiento | Restricciones     | Fichas                                  | Familia Web   | Packing L |
|------------|----------------------------|------------------|--------------|------------------|-----------|---------------------|--------------|---------------------------|-----------------|----------------|-------------------|-----------------------------------------|---------------|-----------|
|            | Datos Adicionales          | Tai              |              | Parametros       |           |                     | dS           | Relacio                   | nes             | Referenc       | lds               | SLOCKS                                  | PD/           |           |
| Prec.Min   | Margen Min.                | Lote d           | e Pedido (C) | Pedido Mir       | nimo (C)  | Ex.Dtos.Doo         | E EX         | .Dtos.Fin                 | Ex.Dto          | Rap.           | Lote Pedido (Vta) |                                         | Pedido minimo | (Vta)     |
|            | 0                          | 0.0000           | 00           |                  |           | 0 NO                | ~ N0         |                           | ~               | ~              |                   |                                         |               |           |
| •          | o e 💶 🕨                    |                  |              |                  |           |                     |              |                           |                 |                |                   |                                         | Bus           | car       |
| C.Tarifa   | Tarifa                     | Precio           | P.S/IVA      | P.IVA inc        | Margen    | P.M.Coste           | P.M.Cos      | te Portes                 | P.Base Con      | ipra Fac       | tor Conversion    | Uds Caja                                | Marg          | genVenta  |
|            | 1 Tar.Pub.                 | 3,1              | 2,818        | 3,1              |           | 0                   | 1,25         | 1,25                      |                 | 1,25           | 24                |                                         | 1             | 59,677    |
|            | 2 T.Detall                 | 3,5              | 3,5          | 3,85             |           | 0                   | 1,25         | 1,25                      |                 | 1,25           | 24                |                                         | 1             | 64,286    |
|            | 3 T.Mayor                  | 3                | 3            | 3,3              |           | 0                   | 1,25         | 1,25                      |                 | 1,25           | 24                |                                         | 1             | 58,333    |
|            | Iarifa<br>1 1<br>Tipo Tari | Tar.Pub.         | Recálculo    | Automático       | г         | fipo Precio Base    | 0            | Articuk<br>ZZZZZ<br>% Mar | o<br>gen % Marg | MILKA TAV      | ALPINE M 🔍 🔘      | Fecha Vigor<br>01/01/1970<br>Venta Base |               | a dr      |
|            | manual                     | -                | ✓ no         |                  | ~         |                     |              | ~                         | 0               |                |                   | Base                                    |               |           |
|            | Precio                     | S/IVA            | IVA in       | ic. Pre          | ecio Min. | Portes              | Portes Coste | e Ex.Dto                  | s.Doc           |                |                   |                                         | lir           |           |
|            |                            | 3,1              | 2,818182     | 3,1              | 0         |                     | 0            | 0 No                      | ~               |                |                   |                                         |               | IEC       |
|            | Históricos                 | Próximas         |              |                  |           |                     |              |                           |                 |                |                   |                                         |               | atak      |
|            |                            |                  |              |                  |           |                     |              |                           |                 |                |                   | Buscar                                  | e:            | SLUL      |
|            | Fech                       | a Vigor 🛛 🛛 Tari | fa Precio    | S/IVA            | IVA inc.  | % Margen            | Base/Venta   | Precio M                  | in. Port        | es Ex.Dto      | s.Doc Fech        | a Modificación                          |               |           |
|            | 01/0                       | 1/1970 Tar.Pub   | . 3          | .1 2,818         | 3,1       | 0                   | 0            |                           | 0               | 0              | 0                 |                                         |               |           |
|            |                            | 1                |              |                  |           |                     |              |                           |                 |                |                   |                                         | -             |           |
|            |                            |                  |              |                  |           |                     |              |                           |                 |                |                   |                                         |               |           |

e damos doble click a la inea de la tarifa y establecemos el precio

| Articulos de la construita l'anticada de la construita de la construita de                                                                                                    |                                                                                                    | Produccin Animateria Companya retrints in acturated in a constraint of constraint animatorial constraint of constraint of const | Grupo Produc<br>Grupo Produc<br>Marca Web<br>Marca Web<br>Marca Marca | et.Portes Exporta Tari Pdt.Consumi       |                                                                                       |                                          |
|----------------------------------------------------------------------------------------------------|----------------------------------------------------------------------------------------------------|----------------------------------------------------------------------------------------------------|----------------------------------------------------------------------------------------------------|------------------------------------------|---------------------------------------------------------------------------------------|------------------------------------------|
| Códgo       Famila       To Producto       Grupo Productos         Zozz       XX       AMILIA GENERICA       Descripcon       Marca       Marca       Marca Web         Zescripcon       Marca       Marca <th>Códgo       Famile       Top Productos       Grupo Productos         Códgo       Famile       Grupo Productos       Grupo Productos         Descripcion       Marca       Marca       Marca Web         Referencia       Códgo Barras       Códd.Barras Caja       Ref.Prov.       C.Proveedor       Procesor         Referencia       Códgo Barras       Códd.Barras Caja       Ref.Prov.       2. PMeto O.C., Proveedor       Procesor         Referencia       Códgo Barras       Códd.Barras Caja       Ref.Prov.       2. PMeto O.C., Proveedor       Procesor         Referencia       Códgo Darras       Códd.Barras Caja       Ref.Prov.       P.P.Meto O.C., Proveedor       Procesor         Initiades       0       0       0       0       0       0       0         Suptementos       Trazabilida       Documentadon       Aduros       Pueto U.C., Proceso       Deponible       PULServ.       PRLEARcho.       ULCom.         Suptementos       Trazabilida       Documentadon       Aduros       Vistas y Familas       Top Ruta Fabilicacion       Resprosonamiento       Restriccones       Rother         Prec.Nn       Nueren Nn.       Loté de Pedido Míniano (C)       Ex.Dito.Ex.Dit. Ex.Dito.Ex.Procesor       Ex.Dito.Rap.       Loté Pedido Vira)       <t< th=""><th>Códgo Famila Tpo Producto</th><th>Crupo Produc<br/>Grupo Produc<br/>Marca Web<br/>S<br/>PMC.Ne<br/>0<br/>Ult.Com.<br/>0<br/>0<br/>0<br/>0<br/>0<br/>0<br/>0<br/>0<br/>0<br/>0<br/>0<br/>0<br/>0</th><th>et.Portes<br/>Exporta Tari<br/>Pdt.Consumi</th></t<></th>                                                                                                    | Códgo       Famile       Top Productos       Grupo Productos         Códgo       Famile       Grupo Productos       Grupo Productos         Descripcion       Marca       Marca       Marca Web         Referencia       Códgo Barras       Códd.Barras Caja       Ref.Prov.       C.Proveedor       Procesor         Referencia       Códgo Barras       Códd.Barras Caja       Ref.Prov.       2. PMeto O.C., Proveedor       Procesor         Referencia       Códgo Barras       Códd.Barras Caja       Ref.Prov.       2. PMeto O.C., Proveedor       Procesor         Referencia       Códgo Darras       Códd.Barras Caja       Ref.Prov.       P.P.Meto O.C., Proveedor       Procesor         Initiades       0       0       0       0       0       0       0         Suptementos       Trazabilida       Documentadon       Aduros       Pueto U.C., Proceso       Deponible       PULServ.       PRLEARcho.       ULCom.         Suptementos       Trazabilida       Documentadon       Aduros       Vistas y Familas       Top Ruta Fabilicacion       Resprosonamiento       Restriccones       Rother         Prec.Nn       Nueren Nn.       Loté de Pedido Míniano (C)       Ex.Dito.Ex.Dit. Ex.Dito.Ex.Procesor       Ex.Dito.Rap.       Loté Pedido Vira) <t< th=""><th>Códgo Famila Tpo Producto</th><th>Crupo Produc<br/>Grupo Produc<br/>Marca Web<br/>S<br/>PMC.Ne<br/>0<br/>Ult.Com.<br/>0<br/>0<br/>0<br/>0<br/>0<br/>0<br/>0<br/>0<br/>0<br/>0<br/>0<br/>0<br/>0</th><th>et.Portes<br/>Exporta Tari<br/>Pdt.Consumi</th></t<>                                                                                                    | Códgo Famila Tpo Producto                                                                                                    | Crupo Produc<br>Grupo Produc<br>Marca Web<br>S<br>PMC.Ne<br>0<br>Ult.Com.<br>0<br>0<br>0<br>0<br>0<br>0<br>0<br>0<br>0<br>0<br>0<br>0<br>0                                                                                                    | et.Portes<br>Exporta Tari<br>Pdt.Consumi |                                                                                       |                                          |
| Código       Famila       Tipo Producto       Grupo Productos         Descripcion       Marca       Nor Web         Marca       Nor Web         Marca       Provector         Providuta       Códgo Barns         O       O       O         O       O       O         Subernation Industriate SA       Propease         Existencias       Propiase       En Proceso         Disponible       Pdt.Recb.       UtCon.         Dista Adocnales       Documentación       Aduntos         Subleadon Documentación       Aduntos       Ubleadones Probales       Refericaios                                                                                                    | Códgo       Famila       Tipo Producto       Coupo Productos         Corpo       Marca       Marca       Marca       Marca         Becription       Marca       Marca       Marca       Marca         Becription       Marca       Marca       Marca       Marca         Becription       Marca       Marca       Marca       Marca         Buck TAW Latters Marka       Cold Barras Caja       Planters       Proveedor       Proveedor         F. UB.Com.       ButLitt.Com       P.UB.Compra       P.Meto U.C.,       P.Excandalo       P.M.Acote       P.M.Hoto Co.,       PMC.Net.Portes         Unidades       0       0       0       0       0       0       0       0       0       0       0       0       0       0       0       0       0       0       0       0       0       0       0       0       0       0       0       0       0       0       0       0       0       0       0       0       0       0       0       0       0       0       0       0       0       0       0       0       0       0       0       0       0       0       0       0       0 <th>Tipo Producto         Tipo Producto         OCIDE         Marca         Marca         Att.KA TAV ALPINE MILK         Referencia       Códi.Barras Caja       Prov.       C.Proveedor       Proveedor       Proveedor         F. Ult.Com       P.Ut.Compra       P.Neto U.C       P.Escandalo       P.M.Coste       P.M.Neto Co       PMC.Portu         F. Ult.Com       Propias       En Proceso       Disponible       PdL.Serv.       PdL.Recb.       U         Unidades       O       O       O       O       O       O         Unidades       O       O       O       O       O       O       O       O       O       O       O       O       O       O       O       O       O       O       O       O       <th colspan="2" o<="" t<="" th=""><th>Grupo Produc<br/>Marca Web<br/>Marca Web<br/>S<br/>PMC.Ne<br/>0<br/>Ult.Com.<br/>0<br/>0<br/>0</th><th>et.Portes<br/>Exporta Tari<br/>Pdt.Consumi</th></th></th>                                                                                                    | Tipo Producto         Tipo Producto         OCIDE         Marca         Marca         Att.KA TAV ALPINE MILK         Referencia       Códi.Barras Caja       Prov.       C.Proveedor       Proveedor       Proveedor         F. Ult.Com       P.Ut.Compra       P.Neto U.C       P.Escandalo       P.M.Coste       P.M.Neto Co       PMC.Portu         F. Ult.Com       Propias       En Proceso       Disponible       PdL.Serv.       PdL.Recb.       U         Unidades       O       O       O       O       O       O         Unidades       O       O       O       O       O       O       O       O       O       O       O       O       O       O       O       O       O       O       O       O <th colspan="2" o<="" t<="" th=""><th>Grupo Produc<br/>Marca Web<br/>Marca Web<br/>S<br/>PMC.Ne<br/>0<br/>Ult.Com.<br/>0<br/>0<br/>0</th><th>et.Portes<br/>Exporta Tari<br/>Pdt.Consumi</th></th>                                                                                                    | <th>Grupo Produc<br/>Marca Web<br/>Marca Web<br/>S<br/>PMC.Ne<br/>0<br/>Ult.Com.<br/>0<br/>0<br/>0</th> <th>et.Portes<br/>Exporta Tari<br/>Pdt.Consumi</th>                                                                                                    |                                          | Grupo Produc<br>Marca Web<br>Marca Web<br>S<br>PMC.Ne<br>0<br>Ult.Com.<br>0<br>0<br>0 | et.Portes<br>Exporta Tari<br>Pdt.Consumi |
| VIC       FAMILIA GENERICA       Vico       Paquetes       Vico         Description       Marca       Marca       Marca       Marca         Marca       Marca       Marca       Marca       Marca         Marca       Marca       Marca       Marca       Marca         Marca       Marca       Marca       Marca       Marca         Marca       Marca       Marca       Marca       Marca         Marca       Códda Barras       Códda Barras       Códda Barras       Códda Barras       Picedo Codda Barras       Picedo Codda Barras       Pi                                                                                                    | XX     MANELIA GENERAICA     No     Parca     Marca       Descripcion     Marca     Marca     Marca     Marca       Marca     Marca     Marca     Marca     Marca       Marca     Código Barras     Códi Barras Caja     Marca     Proveedor       Peturativa Argineteria     Código Barras     Códi Barras Caja     Marca     Proveedor       Peturativa     Publicion Industries S.A.     Publicion Industries S.A.     Peturativa       F. UR.Com.     Publicion Industries S.A.     Peturativa     Peturativa       Peturativa     Publicion Industries S.A.     Peturativa     Peturativa       Validades     0     0     0     0     0       Suptementos     Trazabilida     Documentación     Validaciones Posibles     Ubicaciones Permitidas     Relencias       Prec.Nrl     Marca National     Ubicaciones Posibles     Ubicaciones Posibles     Ubicaciones Posibles     Validaciones Contra     Relencias       Suptementos     Trazabilida     Documentación     Valida y Feda     Relencias     Stocias       Prec.Nrl     Marca National Stociaciones     No     No     No     No       Olicio Adicionalis     Torifas     Precio     Precio     Precio     Precio       Prec.Nrl     <                                                                                                    | vzzz vz FAMILIA GENERICA     Descripcion Marca     Marca     Provious   Código Barras   Código Barras   Código Barras   Códi Codi Barras Caja   Codi Barras   P. Ult.Com P. Ult.Com P. Ult.Com Pale P. Net U.C   P. Ult.Com P. Ult.Com P. Ult.Com Pale P. Net U.C   P. Ult.Com P. Ult.Com Pale P. P. Ult.Com Pale P. P. Net U.C   P. Ult.Com Proveedor   F. Ult.Com Provas <                                                                                                    | Marca Web                                                                                                    | et.Portes<br>Exporta Tari<br>Pdt.Consumi |                                                                                       |                                          |
| Descripcion Marca Marca Web Marca Web Marca We                                                                                                    | Descripcion Marca Marca Web<br>Electronical Código Barras Código Barras Có | Descripcion       Marca         AILKA TAV ALPINE MILK       Referencia       Código Barras       Código Barras       Ref.Prov.       C.Proveedor       Proveedor         F. Ult.Com       Brut.Ult.Com       P.Ult.Compra       P.Neto U.C       P.Escandalo       P.M.Coste       P.M.Neto Co       PMC.Portu         Image: Color of the color of the color                                                                                                    | Marca Web                                                                                                    | et.Portes<br>Exporta Tari<br>Pdt.Consumi |                                                                                       |                                          |
| AlkA TAY ALPBIE MILK         Códgo Baras         Códgo Baras         Códgo Baras         Códgo Baras         Códgo Baras         Códgo Baras         Códgo Baras         Ref. Prov.         C. Proveedor         Provesor         Provesor                                                                                                    | RLACTAV ALPPINE MILK Referencia Códgo Barras Cód, Barras Caja Cód, Barras Caja Ref. Prov. C. C. Poveedor Proveedor Proveedor P   | KILKA TAV ALPINE MILK       Código Barras       Cód.Barras Caja       Ref.Prov.       C.Proveedor       Proveedor         F. Ult.Com.       Brut.Ult.Com       P.Ult.Compra       P.Neto U.C       P.Escandalio       P.M.Coste       P.M.Neto Co       PMC.Porte         F. Ult.Com.       Brut.Ult.Com       P.Ult.Compra       P.Neto U.C       P.Escandalio       P.M.Coste       P.M.Neto Co       PMC.Porte         F. Ult.Com.       Existencias       Propias       En Proceso       Disponible       Pdt.Serv.       Pdt.Recib.       U         Unidades       0       0       0       0       0       0       0       0       0       0       0       0       0       0       0       0       0       0       0       0       0       0       0       0       0       0       0       0       0       0       0       0       0       0       0       0       0       0       0       0       0       0       0       0       0       0       0       0       0       0       0       0       0       0       0       0       0       0       0       0       0       0       0       0       0 <td< td=""><td>es PMC.Ne<br/>0<br/>Ult.Com.<br/>0<br/>0</td><td>et.Portes<br/>Exporta Tari<br/>Pdt.Consumi</td></td<>                                                                                                    | es PMC.Ne<br>0<br>Ult.Com.<br>0<br>0                                                                                                    | et.Portes<br>Exporta Tari<br>Pdt.Consumi |                                                                                       |                                          |
| Referencia       Código Barras       Códi Barras Caja       Ref. Prov.       C. Proveedor       Proveedor         F. ILL.Com.       But.ULL.Com       P.UtL.Comp       P.Neto U.C       P.Escandado       P.Net.Oste       P.Net.Ostes       P.Net.Portes       PCL.Net.Portes         F. ILL.Com.       But.ULL.Com       P.UtL.Composition       0       0       0       0       0       0       0       0       0       0       0       0       0       0       0       0       0       0       0       0       0       0       0       0       0       0       0       0       0       0       0       0       0       0       0       0       0       0       0       0       0       0       0       0       0       0       0       0       0       0       0       0       0       0       0       0       0       0       0       0       0       0       0       0       0       0       0       0       0       0       0       0       0       0       0       0       0       0       0       0       0       0       0       0       0       0       0 <t< td=""><td>Referencia Código Barras</td><td>Referencia Código Barras   F. Ult.Com Brut.Ult.Com   P.Ut.Compra P.Neto U.C   F. Ult.Com Brut.Ult.Com   P.Ut.Compra P.Neto U.C   P.Neto U.C P.Scandalo   P.M.Coste P.M.Neto Co   P.M.Coste P.M.Neto Co   P.M.Coste P.M.Coste   P.M.Coste P.M.Coste   P.M.Coste P.M.Coste   P.M.Coste P.M.Coste   P.M.Coste P.M.Coste   P.M.Coste P.M.Coste   P.M.Coste P.M.Coste   P.M.Coste P.M.Coste   P.M.Coste P.M.Coste   Unidades Propias   En Proceso Ubicaciones Permitidas   Tipa Ratio Reaprovisionamiento   Datos Adicionales Tarfas   Parámetros Vistas y Familias   Reaciones Refere   Prec.Min Margen Min.   Lote de Pedido (C) P</td><td>es PMC.Ne<br/>0<br/>Ult.Com.<br/>0<br/>0<br/>Restricciones</td><td>et.Portes<br/>Exporta Tari<br/>Pdt.Consumi</td></t<>                                                                                                    | Referencia Código Barras                                                                                                    | Referencia Código Barras   F. Ult.Com Brut.Ult.Com   P.Ut.Compra P.Neto U.C   F. Ult.Com Brut.Ult.Com   P.Ut.Compra P.Neto U.C   P.Neto U.C P.Scandalo   P.M.Coste P.M.Neto Co   P.M.Coste P.M.Neto Co   P.M.Coste P.M.Coste   P.M.Coste P.M.Coste   P.M.Coste P.M.Coste   P.M.Coste P.M.Coste   P.M.Coste P.M.Coste   P.M.Coste P.M.Coste   P.M.Coste P.M.Coste   P.M.Coste P.M.Coste   P.M.Coste P.M.Coste   Unidades Propias   En Proceso Ubicaciones Permitidas   Tipa Ratio Reaprovisionamiento   Datos Adicionales Tarfas   Parámetros Vistas y Familias   Reaciones Refere   Prec.Min Margen Min.   Lote de Pedido (C) P                                                                                                    | es PMC.Ne<br>0<br>Ult.Com.<br>0<br>0<br>Restricciones                                                                                                    | et.Portes<br>Exporta Tari<br>Pdt.Consumi |                                                                                       |                                          |
| F. UIL.Com       P.UIL.Compra       P.Neto U.C       P.Escandalo       P.M.Cots       P.M.Neto Co       PMC.NetPortes       PMC.NetPortes         F. UIL.Com       P.UIL.Compra       P.Neto U.C       P.Escandalo       P.M.Cots       P.M.Neto Co       PMC.NetPortes       PMC.NetPortes         Fecha Alta       Fecha Alta       Fecha Alta       Fecha Fuera Tarfa       Exporta Tr         Unidades       0       0       0       0       0       0       0         Suptemoto       Trazabilidad       Documentación       Adiuntos       Ubicaciones Posibies       Ubicaciones Permitidas       Tipo Ruta       Fecha Pteanores       Referencias       Stocias         Otos Adicionales       Tarfas       Precio       Precio       Prec                                                                                                    | F. Ult.Com       P.Ult.Compra       P.Neto U.C       P.Escandako       P.M.Coste       P.M.Neto C       PM.CPortes       PMC.Portes       PMC.Net.Portes         F. Ult.Com       P.Ult.Compra       P.Neto U.C       P.Escandako       P.M.Coste       P.M.Neto C       PMC.Portes       PMC.Net.Portes         Fecha Ala       Fecha Ala       Fecha Fuera Tarfa       Exporta Tar       Propas       En Proceso       Disponible       PULServ.       Pdt.Comsu       Pdt.Comsu       P                                                                                                    | F. Ult.Com. Brut.Ult.Com P.Ult.Compra P.Neto U.C P.Escandalo P.M.Coste P.M.Neto Co PMC.Portu   0 0 0 0 0 0 0 0 0 0   Fecha Alta Fecha Alta Fecha Fuera Tarifa 10/12/2024 1 1 1   10/12/2024 1 1 1 1 1 1 1 1 1 1   Unidades 0 0 0 0 0 0 0 0 0 0 0 0   Suplementos Trazabildad Documentación Adiuntos Ubicaciones Posibles Ubicaciones Permitidas Tipo Ruta Fabricacion Reaprovisionamiento   Prec.Min Margen Min. Lote de Pedido (C) Pedido Mínimo (C) Ex.Dtos.Doc Ex.Dtos.Fin Ex.Dto.Rap.   0 0.000000 0 0 0 0 0 0 0 0   0 0.000000 0 0 0 0 0 0 0                                                                                                    | es PMC.Ne<br>0<br>Ult.Com.<br>0<br>0<br>0                                                                                                    | et.Portes<br>Exporta Tari<br>Pdt.Consumi |                                                                                       |                                          |
| F. ULCOM.       BruLULCOM       P.ULCOmpra       P.Neto U.C       P.Escandalo       P.M.Coste       P.M.Neto Co       PMC.Portes       PMC.Net/Portes         Image: Compra       0       0       0       0       0       0       0       0       0       0       0       0       0       0       0       0       0       0       0       0       0       0       0       0       0       0       0       0       0       0       0       0       0       0       0       0       0       0       0       0       0       0       0       0       0       0       0       0       0       0       0       0       0       0       0       0       0       0       0       0       0       0       0       0       0       0       0       0       0       0       0       0       0       0       0       0       0       0       0       0       0       0       0       0       0       0       0       0       0       0       0       0       0       0       0       0       0       0       0       0       0       0                                                                                                    | F. Ult.Com PULCompa P.Neto U.C P.Escandalo P.M.Coste P.M.Neto Co PMC.Portes PMC.Net.Portes PMC.Net.PMC.Net.PMC.Portes PMC.Net.Portes PMC.Net.PMC.Net.PMC.Net.PMC.PMC.         | F. Ult.Com. Brut.Ult.Com P.Ult.Compra P.Neto U.C P.Escandalo P.M.Coste P.M.Neto Co PMC.Portu   0 0 0 0 0 0 0 0 0 0 0 0   Fecha Alta Fecha Fuera Tarfa   10/12/2024 11 10/12/2024 11 11   Unidades 0 0 0 0 0 0 0   Cajas 0 0 0 0 0 0 0 0   Suplementos Trazabilidad Documentación Adiuntos Ubicaciones Posibles Ubicaciones Permitidas Tipo Ruta Fabricacion Reaprovisionamiento   Datos Adicionales Tarifas Parámetros Vistas y Familas Relaciones Refere   Prec.Min Margen Min. Lote de Pedido (C) Pedido Mínimo (C) Ex.Dtos.Doc Ex.Dtos.Fin Ex.Dto.Rap.   C.Prov Nombre ron. Refere. No      Prec.Min Margen Min. Lote de Pedido (C) Pedido Mínimo (C) Ex.Dtos.Doc Ex.Dtos.Fin Ex.Dto.Rap.   C.Prov Nombre ron. Refere. Pedido Mínimo (C) Ex.Dto Ref.Distri Pdt P Existe Texto Stock Pr                                                                                                    | es PMC.Ne 0 Ult.Com. 0 Restricciones                                                                                                    | Exporta Tari<br>Pdt.Consumi              |                                                                                       |                                          |
| Image: Control of the second of the second of the secon                                                                                                    | Image: Image:                                  | Image: Constraint of the sector of the sector o           | 0<br>Ult.Com.<br>0<br>Restricciones                                                                                                    | Exporta Tari<br>Pdt.Consumi              |                                                                                       |                                          |
| Fecha Alta       Fecha Fuera Tarfa       Exporta Tarfa         10/12/2024       10/12/2024       10/12/2024       10/12/2024       10/12/2024       10/12/2024       10/12/2024       10/12/2024       10/12/2024       10/12/2024       10/12/2024       10/12/2024       10/12/2024       10/12/2024       10/12/2024       10/12/2024       10/12/2024       10/12/2024       10/12/2024       10/12/2024       10/12/2024       10/12/2024       10/12/2024       10/12/2024       10/12/2024       10/12/2024       10/12/2024       10/12/2024       10/12/2024       10/12/2024       10/12/2024       10/12/2024       10/12/2024       10/12/2024       10/12/2024       10/12/2024       10/12/2024       10/12/2024       10/12/2024       10/12/2024       10/12/2024       10/12/2024       10/12/2024       10/12/2024       10/12/2024       10/12/2024       10/12/2024       10/12/2024       10/12/2024       10/12/2024       10/12/2024       10/12/2024       10/12/2024       10/12/2024       10/12/2024       10/12/2024       10/12/2024       10/12/2024       10/12/2024       10/12/2024       10/12/2024       10/12/2024       10/12/2024       10/12/2024       10/12/2024       10/12/2024       10/12/2024       10/12/2024       10/12/2024       10/12/2024       10/12/2024       10/12/2024       10/12/2024       10/12/2024                                                                                                    | Fecha Ata       Fecha Fuera Tarfa       Exporta Tar<br>10/12/2024       Existencias       Propias       En Proceso       Disponible       PdL/Serv.       PdL/Recb.       UfL/Consum<br>Unidades         Cajas       0       0       0       0       0       0       0       0       0       0       0       0       0       0       0       0       0       0       0       0       0       0       0       0       0       0       0       0       0       0       0       0       0       0       0       0       0       0       0       0       0       0       0       0       0       0       0       0       0       0       0       0       0       0       0       0       0       0       0       0       0       0       0       0       0       0       0       0       0       0       0       0       0       0       0       0       0       0       0       0       0       0       0       0       0       0       0       0       0       0       0       0       0       0       0       0       0       0       0       0                                                                                                    | Fecha Ata       Fecha Ata       Fecha Fuera Tarifa         10/12/2024       Image: Colspan="6">Fecha Fuera Tarifa         Unidades       0       0       0       0       0       0       0       0       0       0       0       0       0       0       0       0       0       0       0       0       0       0       0       0       0       0       0       0       0       0       0       0       0       0       0       0       0       0       0       0       0       0       0       0       0       0       0       0       0       0       0       0       0       0       0       0       0       0       0       0       0       0       0       0       0       0       0       0       0       0       0       0       0       0       0       0       0       0       0       0       0       0       0       0       0       0       0       0       0       0       0       0       0       0       0       0       0       0       0       0       0       0       0       0 </td <td>Ult.Com.<br/>0<br/>Restricciones</td> <td>Exporta Tari<br/>Pdt.Consum</td>                                                                                                    | Ult.Com.<br>0<br>Restricciones                                                                                                    | Exporta Tari<br>Pdt.Consum               |                                                                                       |                                          |
| Interview       Interview                                                                                                    | Existencias       Propias       En Proceso       Disponble       Pdt.Serv.       Pdt.Recb.       Ut.Com.       Pdt.Consum         Unidades       0       0       0       0       0       0       0       0       0       0       0       0       0       0       0       0       0       0       0       0       0       0       0       0       0       0       0       0       0       0       0       0       0       0       0       0       0       0       0       0       0       0       0       0       0       0       0       0       0       0       0       0       0       0       0       0       0       0       0       0       0       0       0       0       0       0       0       0       0       0       0       0       0       0       0       0       0       0       0       0       0       0       0       0       0       0       0       0       0       0       0       0       0       0       0       0       0       0       0       0       0       0       0       0       0 <td>Existencias       Propias       En Proceso       Disponible       Pdt.Serv.       Pdt.Recib.         Unidades<br/>Cajas       0       0       0       0       0       0       0       0       0       0       0       0       0       0       0       0       0       0       0       0       0       0       0       0       0       0       0       0       0       0       0       0       0       0       0       0       0       0       0       0       0       0       0       0       0       0       0       0       0       0       0       0       0       0       0       0       0       0       0       0       0       0       0       0       0       0       0       0       0       0       0       0       0       0       0       0       0       0       0       0       0       0       0       0       0       0       0       0       0       0       0       0       0       0       0       0       0       0       0       0       0       0       0       0       0       0       0</td> <td>Ult.Com.<br/>0<br/>0<br/>Restricciones</td> <td>Pdt.Consum</td>                  | Existencias       Propias       En Proceso       Disponible       Pdt.Serv.       Pdt.Recib.         Unidades<br>Cajas       0       0       0       0       0       0       0       0       0       0       0       0       0       0       0       0       0       0       0       0       0       0       0       0       0       0       0       0       0       0       0       0       0       0       0       0       0       0       0       0       0       0       0       0       0       0       0       0       0       0       0       0       0       0       0       0       0       0       0       0       0       0       0       0       0       0       0       0       0       0       0       0       0       0       0       0       0       0       0       0       0       0       0       0       0       0       0       0       0       0       0       0       0       0       0       0       0       0       0       0       0       0       0       0       0       0       0                                                                                                    | Ult.Com.<br>0<br>0<br>Restricciones                                                                                                    | Pdt.Consum                               |                                                                                       |                                          |
| Existencias       Propias       En Proceso       Disponible       Pdt.Serv.       Pdt.Recb.       Utl.Com.       Pdt.Consul         Gajas       0       0       0       0       0       0       0       0       0       0       0       0       0       0       0       0       0       0       0       0       0       0       0       0       0       0       0       0       0       0       0       0       0       0       0       0       0       0       0       0       0       0       0       0       0       0       0       0       0       0       0       0       0       0       0       0       0       0       0       0       0       0       0       0       0       0       0       0       0       0       0       0       0       0       0       0       0       0       0       0       0       0       0       0       0       0       0       0       0       0       0       0       0       0       0       0       0       0       0       0       0       0       0       0       0 <td>Existencias       Propias       En Proceso       Disponible       Pdt.Serv.       Pdt.Recb.       Utt.Com.       Pdt.Consum         Unidades       0       0       0       0       0       0       0       0       0       0       0       0       0       0       0       0       0       0       0       0       0       0       0       0       0       0       0       0       0       0       0       0       0       0       0       0       0       0       0       0       0       0       0       0       0       0       0       0       0       0       0       0       0       0       0       0       0       0       0       0       0       0       0       0       0       0       0       0       0       0       0       0       0       0       0       0       0       0       0       0       0       0       0       0       0       0       0       0       0       0       0       0       0       0       0       0       0       0       0       0       0       0       0       0       0&lt;</td> <td>Existencias       Propias       En Proceso       Disponible       Pdt.Serv.       Pdt.Recib.         Unidades       0       0       0       0       0       0       0       0       0       0       0       0       0       0       0       0       0       0       0       0       0       0       0       0       0       0       0       0       0       0       0       0       0       0       0       0       0       0       0       0       0       0       0       0       0       0       0       0       0       0       0       0       0       0       0       0       0       0       0       0       0       0       0       0       0       0       0       0       0       0       0       0       0       0       0       0       0       0       0       0       0       0       0       0       0       0       0       0       0       0       0       0       0       0       0       0       0       0       0       0       0       0       0       0       0       0       0</td> <td>Ult.Com.<br/>0<br/>Restricciones</td> <td>Pdt.Consum</td>                                                                                                    | Existencias       Propias       En Proceso       Disponible       Pdt.Serv.       Pdt.Recb.       Utt.Com.       Pdt.Consum         Unidades       0       0       0       0       0       0       0       0       0       0       0       0       0       0       0       0       0       0       0       0       0       0       0       0       0       0       0       0       0       0       0       0       0       0       0       0       0       0       0       0       0       0       0       0       0       0       0       0       0       0       0       0       0       0       0       0       0       0       0       0       0       0       0       0       0       0       0       0       0       0       0       0       0       0       0       0       0       0       0       0       0       0       0       0       0       0       0       0       0       0       0       0       0       0       0       0       0       0       0       0       0       0       0       0       0<                                                                                                    | Existencias       Propias       En Proceso       Disponible       Pdt.Serv.       Pdt.Recib.         Unidades       0       0       0       0       0       0       0       0       0       0       0       0       0       0       0       0       0       0       0       0       0       0       0       0       0       0       0       0       0       0       0       0       0       0       0       0       0       0       0       0       0       0       0       0       0       0       0       0       0       0       0       0       0       0       0       0       0       0       0       0       0       0       0       0       0       0       0       0       0       0       0       0       0       0       0       0       0       0       0       0       0       0       0       0       0       0       0       0       0       0       0       0       0       0       0       0       0       0       0       0       0       0       0       0       0       0       0                                                                                                    | Ult.Com.<br>0<br>Restricciones                                                                                                    | Pdt.Consum                               |                                                                                       |                                          |
| Unidades<br>Cajas       0       0       0       0       0       0       0       0       0       0       0       0       0       0       0       0       0       0       0       0       0       0       0       0       0       0       0       0       0       0       0       0       0       0       0       0       0       0       0       0       0       0       0       0       0       0       0       0       0       0       0       0       0       0       0       0       0       0       0       0       0       0       0       0       0       0       0       0       0       0       0       0       0       0       0       0       0       0       0       0       0       0       0       0       0       0       0       0       0       0       0       0       0       0       0       0       0       0       0       0       0       0       0       0       0       0       0       0       0       0       0       0       0       0       0       0       0                                                                                                    | Unidades<br>Cajas       0       0       0       0       0       0       0       0       0       0       0       0       0       0       0       0       0       0       0       0       0       0       0       0       0       0       0       0       0       0       0       0       0       0       0       0       0       0       0       0       0       0       0       0       0       0       0       0       0       0       0       0       0       0       0       0       0       0       0       0       0       0       0       0       0       0       0       0       0       0       0       0       0       0       0       0       0       0       0       0       0       0       0       0       0       0       0       0       0       0       0       0       0       0       0       0       0       0       0       0       0       0       0       0       0       0       0       0       0       0       0       0       0       0       0       0       0                                                                                                    | Unidades<br>Cajas       0       0       0       0       0       0       0       0       0       0       0       0       0       0       0       0       0       0       0       0       0       0       0       0       0       0       0       0       0       0       0       0       0       0       0       0       0       0       0       0       0       0       0       0       0       0       0       0       0       0       0       0       0       0       0       0       0       0       0       0       0       0       0       0       0       0       0       0       0       0       0       0       0       0       0       0       0       0       0       0       0       0       0       0       0       0       0       0       0       0       0       0       0       0       0       0       0       0       0       0       0       0       0       0       0       0       0       0       0       0       0       0       0       0       0       0       0                                                                                                    | 0<br>0<br>Restricciones                                                                                                    | D                                        |                                                                                       |                                          |
| Cajas       0       0       0       0       0       0       0       0       0       0       0       0       0       0       0       0       0       0       0       0       0       0       0       0       0       0       0       0       0       0       0       0       0       0       0       0       0       0       0       0       0       0       0       0       0       0       0       0       0       0       0       0       0       0       0       0       0       0       0       0       0       0       0       0       0       0       0       0       0       0       0       0       0       0       0       0       0       0       0       0       0       0       0       0       0       0       0       0       0       0       0       0       0       0       0       0       0       0       0       0       0       0       0       0       0       0       0       0       0       0       0       0       0       0       0       0       0       0 <td>Cajas       0       0       0       0       0       0       0       0       0       0       0       0       0       0       0       0       0       0       0       0       0       0       0       0       0       0       0       0       0       0       0       0       0       0       0       0       0       0       0       0       0       0       0       0       0       0       0       0       0       0       0       0       0       0       0       0       0       0       0       0       0       0       0       0       0       0       0       0       0       0       0       0       0       0       0       0       0       0       0       0       0       0       0       0       0       0       0       0       0       0       0       0       0       0       0       0       0       0       0       0       0       0       0       0       0       0       0       0       0       0       0       0       0       0       0       0       0       0<td>Cajas       0       0       0       0       0       0       0       0       0       0       0       0       0       0       0       0       0       0       0       0       0       0       0       0       0       0       0       0       0       0       0       0       0       0       0       0       0       0       0       0       0       0       0       0       0       0       0       0       0       0       0       0       0       0       0       0       0       0       0       0       0       0       0       0       0       0       0       0       0       0       0       0       0       0       0       0       0       0       0       0       0       0       0       0       0       0       0       0       0       0       0       0       0       0       0       0       0       0       0       0       0       0       0       0       0       0       0       0       0       0       0       0       0       0       0       0       0       0<td>0<br/>Restricciones</td><td></td></td></td>                                                                                                    | Cajas       0       0       0       0       0       0       0       0       0       0       0       0       0       0       0       0       0       0       0       0       0       0       0       0       0       0       0       0       0       0       0       0       0       0       0       0       0       0       0       0       0       0       0       0       0       0       0       0       0       0       0       0       0       0       0       0       0       0       0       0       0       0       0       0       0       0       0       0       0       0       0       0       0       0       0       0       0       0       0       0       0       0       0       0       0       0       0       0       0       0       0       0       0       0       0       0       0       0       0       0       0       0       0       0       0       0       0       0       0       0       0       0       0       0       0       0       0       0 <td>Cajas       0       0       0       0       0       0       0       0       0       0       0       0       0       0       0       0       0       0       0       0       0       0       0       0       0       0       0       0       0       0       0       0       0       0       0       0       0       0       0       0       0       0       0       0       0       0       0       0       0       0       0       0       0       0       0       0       0       0       0       0       0       0       0       0       0       0       0       0       0       0       0       0       0       0       0       0       0       0       0       0       0       0       0       0       0       0       0       0       0       0       0       0       0       0       0       0       0       0       0       0       0       0       0       0       0       0       0       0       0       0       0       0       0       0       0       0       0       0<td>0<br/>Restricciones</td><td></td></td>                                                                                                    | Cajas       0       0       0       0       0       0       0       0       0       0       0       0       0       0       0       0       0       0       0       0       0       0       0       0       0       0       0       0       0       0       0       0       0       0       0       0       0       0       0       0       0       0       0       0       0       0       0       0       0       0       0       0       0       0       0       0       0       0       0       0       0       0       0       0       0       0       0       0       0       0       0       0       0       0       0       0       0       0       0       0       0       0       0       0       0       0       0       0       0       0       0       0       0       0       0       0       0       0       0       0       0       0       0       0       0       0       0       0       0       0       0       0       0       0       0       0       0       0 <td>0<br/>Restricciones</td> <td></td>                                                                                                    | 0<br>Restricciones                                                                                                    |                                          |                                                                                       |                                          |
| Suplementos       Trazabilidad       Documentación       Adiuntos       Ubicaciones Posibles       Ubicaciones Permitidas       Tipo Ruta       Fabricacion       Reaprovisionamiento       Restricciones       Fichas         Prec.Min       Margen Min.       Lote de Pedido (C)       Pedido Mínimo (C)       Ex.Dtos.Por       Ex.Dto.Rap.       Lote Pedido (Vta)       Image: Comparison of the pedido (Vta)       Image: Comparison of the pedido (Vta) <td>Suplementos       Trazabildad       Documentación       Adiuntos       Ubicaciones Posibles       Ubicaciones Permitidas       Tipo Ruta       Fabricacion       Reaprovisionamiento       Resprovisionamiento       Resprevisionamiento       Resprevisionamiento       Resprevisionamiento       Resprevisionamiento       Resprevisionamiento       Resprevisionamiento       Respresentationamiento       Respresentationamiento       Respresentationamiento       Respresentationamiento       Respresentationamiento       Respresentationamiento       Respresentationamiento       Respresentationamiento       Respresentationamiento       Respresentationamiento       Resprespresentatinationamiento       Respresprespresentationami</td> <td>Suplementos       Trazabilidad       Documentación       Adiuntos       Ubicaciones Posibles       Ubicaciones Permitidas       Tipo Ruta       Fabricacion       Reaprovisionamiento         Datos Adicionales       Tarifas       Parámetros       Vistas y Familias       Tipo Ruta       Fabricacion       Reaprovisionamiento         Prec.Min       Margen Min.       Lote de Pedido (C)       Pedido Mínimo (C)       Ex.Dtos.Doc       Ex.Dtos.Fin       Ex.Dto.Rap.         0       0.000000       0.000000       0       No       Vistas y Familias       Vistas y Familias       Vistas y Familias       Ex.Dtos.Fin       Ex.Dto.Rap.         0       0.0000000       0.0000000       0       No       Vistas y Familias       Vistas y Familias       Vistas y Familias       Vistas y Familias       Vistas y Familias       Ex.Dtos.Fin       Ex.Dto.Rap.         0       0.000000       0.000000       0       No       Vistas y Familias       Vistas y Familias       Vistas y Famili</td> <td>Restricciones</td> <td><u> </u></td> | Suplementos       Trazabildad       Documentación       Adiuntos       Ubicaciones Posibles       Ubicaciones Permitidas       Tipo Ruta       Fabricacion       Reaprovisionamiento       Resprovisionamiento       Resprevisionamiento       Resprevisionamiento       Resprevisionamiento       Resprevisionamiento       Resprevisionamiento       Resprevisionamiento       Respresentationamiento       Respresentationamiento       Respresentationamiento       Respresentationamiento       Respresentationamiento       Respresentationamiento       Respresentationamiento       Respresentationamiento       Respresentationamiento       Respresentationamiento       Resprespresentatinationamiento       Respresprespresentationami                                                                                                    | Suplementos       Trazabilidad       Documentación       Adiuntos       Ubicaciones Posibles       Ubicaciones Permitidas       Tipo Ruta       Fabricacion       Reaprovisionamiento         Datos Adicionales       Tarifas       Parámetros       Vistas y Familias       Tipo Ruta       Fabricacion       Reaprovisionamiento         Prec.Min       Margen Min.       Lote de Pedido (C)       Pedido Mínimo (C)       Ex.Dtos.Doc       Ex.Dtos.Fin       Ex.Dto.Rap.         0       0.000000       0.000000       0       No       Vistas y Familias       Vistas y Familias       Vistas y Familias       Ex.Dtos.Fin       Ex.Dto.Rap.         0       0.0000000       0.0000000       0       No       Vistas y Familias       Vistas y Familias       Vistas y Familias       Vistas y Familias       Vistas y Familias       Ex.Dtos.Fin       Ex.Dto.Rap.         0       0.000000       0.000000       0       No       Vistas y Familias       Vistas y Familias       Vistas y Famili                                                                                                    | Restricciones                                                                                                    | <u> </u>                                 |                                                                                       |                                          |
| Margen Min.       Lote de Pedido (C)       Pedido Mínimo (C)       Ex.Dtos.Doc       Ex.Dtos.Fin       Ex.Dto.Rap.       Lote Pedido (Vta)         0       0.000000       0       No       No       V       V                                                                                                    | Prec.Mn Margen Mn. Lote de Pedido (C) Pedido Mínimo (C) Ex.Dtos.Doc Ex.Dtos.Fin Ex.Dto.Rap. Lote Pedido (Vta) PA   0 0.000000 0 No No V V V V V V   Precio No V No V V V V V V V   C.Prov Nombre pro Refer Pedido Míni Lote de Ped Fa Precio Precio Precio Ex.Dto Ex.Dto Ex.Dto Ex.Dto Fecha Pte P Ex.Dto Fecha Pte P Ex.Dto Fecha Pte P Ex.Dto Fecha Pte P Fecha Pte P Fecha Pte Fecha Pte P Fecha Pte Fecha Pte Fecha Pte <td< td=""><td>Prec.Min       Margen Min.       Lote de Pedido (C)       Pedido Mínimo (C)       Ex.Dtos.Doc       Ex.Dtos.Fin       Ex.Dto.Rap.         0       0.000000       0       No       V       V       V         Prec.Min       0.000000       0       No       V       V       V         Prec.Min       Ex.Dtos.Doc       Ex.Dtos.Fin       Ex.Dto.Rap.         0       0.000000       0       No       V       V         Prec.Min       Ex.Dtos.Pin       Ex.Dtos.Fin       Ex.Dtos.Fin       Ex.Dtos.Rap.         Prec.Min       Ex.Dtos.Pin       No       V       V       V         Prec.Min       Ex.Dtos.Pin       Ex.Dtos.Pin       Ex.Dtos.Pin       Ex.Dtos.Pin       Ex.Dtos.Pin         Precio       Precio       Precio       Precio       Precio       Precio       Ex.Dtos.Pin       Ex.Dtos.Pin       Precio       Precio         2       hollerise ind       1.25       1.25       1.25       0       0       0       0       0       0</td><td>encias</td><td>Fichas F<br/>Stocks</td></td<>                                                                                                    | Prec.Min       Margen Min.       Lote de Pedido (C)       Pedido Mínimo (C)       Ex.Dtos.Doc       Ex.Dtos.Fin       Ex.Dto.Rap.         0       0.000000       0       No       V       V       V         Prec.Min       0.000000       0       No       V       V       V         Prec.Min       Ex.Dtos.Doc       Ex.Dtos.Fin       Ex.Dto.Rap.         0       0.000000       0       No       V       V         Prec.Min       Ex.Dtos.Pin       Ex.Dtos.Fin       Ex.Dtos.Fin       Ex.Dtos.Rap.         Prec.Min       Ex.Dtos.Pin       No       V       V       V         Prec.Min       Ex.Dtos.Pin       Ex.Dtos.Pin       Ex.Dtos.Pin       Ex.Dtos.Pin       Ex.Dtos.Pin         Precio       Precio       Precio       Precio       Precio       Precio       Ex.Dtos.Pin       Ex.Dtos.Pin       Precio       Precio         2       hollerise ind       1.25       1.25       1.25       0       0       0       0       0       0                                                                                                    | encias                                                                                                    | Fichas F<br>Stocks                       |                                                                                       |                                          |
| 0       0.000000       0       No       Vo       Vo                                                                                                    | 0       0       No       No       V       V                                                                                                    | 0       0.000000       0       No       V       No       V         Image: Image:                                                                                                    | Lote Pedido (Vta)                                                                                                    | P€                                       |                                                                                       |                                          |
|                                                                                                    | Image: Image: Image              | Image: Image:                               | ×                                                                                                    |                                          |                                                                                       |                                          |
| C.Prov Nombre pro Refer Pedido Míni Lote de Ped Fa Precio Dto Precio Precio Precio Precio P Ex.Dto Ex.Dt Ref.Distri Pdt Fecha Pte P Existe Texto Stock Pr FechaHora Ac Fecha Portes<br>2 bolerias ind<br>Tarifas de Venta Tarifas de Compra Cnd.Venta Cnd.Compra Tarifas Importadas Regalos Ventas Regalos Compras Promociones Precios Competidores                                                                                                    | C.Prov Nombre pro Refer Pedido Mínl Lote de Ped Fa Precio Dto Precio Precio Precio P Ex.Dto Ex.Dto Ref.Distri Pdt Fecha Pte P Existe Texto Stock Pr FechaHora Ac Fecha Portes F<br>2 bolerias ind 1,25 1,25 0 0 0 0 0 0 0 19/12 Precio Precio.                                                                                                    | C.Prov Nombre pro Refer Pedido Míni Lote de Ped Fa Precio Dto Precio Precio Precio Ex.Dt Ref.Distri Pdt Fecha Pte P Existe Texto Stock Pr                                                                                                    |                                                                                                    |                                          |                                                                                       |                                          |
| 2 bolerias ind 1,25 1,25 1,25 0 0 0 0 19/12<br>Tarifas de Venta Tarifas de Compra Cnd.Venta Cnd.Compra Tarifas Importadas Regalos Ventas Regalos Compras Promociones Precios Competidores                                                                                                    | 2 bolerias ind 1,25 1,25 1,25 0 0 0 0 0 19/12<br>Tarifas de Venta Tarifas de Compra Cnd.Venta Cnd.Compra Tarifas Importadas Regalos Ventas Regalos Compras Promociones Precios Competidores                                                                                                    |                                                                                                    | FechaHora Ac Fecha                                                                                                    | a Portes F                               |                                                                                       |                                          |
| Farifas de Venta       Tarifas de Compra       Cnd.Venta       Cnd.Compra       Tarifas Importadas       Regalos Ventas       Regalos Compras       Promociones       Precios Competidores                                                                                                    | Tarifas de Venta Tarifas de Compra Cnd.Venta Cnd.Compra Tarifas Importadas Regalos Ventas Regalos Compras Promociones Precios Competidores                                                                                                    | 2 Doletids III0 0 0 0                                                                                                    | 19/12                                                                                                    | 2                                        |                                                                                       |                                          |
| Tarifas de Venta Tarifas de Compra Cnd. Venta Cnd. Compra Tarifas Importadas Regalos Ventas Regalos Compras Promociones Precios Competidores                                                                                                    | Tarifas de Venta       Cnd.Venta       Cnd.Compra       Tarifas Importadas       Regalos Ventas       Regalos Compras       Promociones       Precios Competidores                                                                                                    |                                                                                                    |                                                                                                    |                                          |                                                                                       |                                          |
|                                                                                                    |                                                                                                    | Tarifas de Venta Tarifas de Compra Cnd. Venta Cnd. Compra Tarifas Importadas Regalos Ventas Regalos Compras Promociones Precios Competidores                                                                                                    |                                                                                                    |                                          |                                                                                       |                                          |

Si le damos a esta pestaña "Tarifas de Compra" y al botón de añadir se nos abrirá esta ventana para insertar una tarifa de compra del artículo.

| 🕷 Tarifas de Compra |  |
|---------------------|--|
|---------------------|--|

| 0000                |             |              |                 |               |            |                  |             | <b>~</b> 🔍 |                | 8 🐴 |
|---------------------|-------------|--------------|-----------------|---------------|------------|------------------|-------------|------------|----------------|-----|
| Proveedor           |             |              |                 |               |            | Artículo         |             |            | Fecha Vigor    |     |
|                     |             |              |                 |               | 🔇 💫        | 22222            | MILKA TAV A | LPINE 🔍 🏼  |                |     |
| Referencia          | Fac Refe    | erencia      | Pedido mínimo   | Lote de pedi  | do         | Descr. Modificad | a           |            |                |     |
|                     |             |              |                 |               |            |                  |             |            |                |     |
| Unidad Compra       |             | Fac Compr    | ra Porc.Gastos  | Días Entrega  | Densidad   | Ref.Distribuidor | Porte       | s          | Otr.Gastos     |     |
|                     | ~           | 9            |                 |               |            |                  |             |            |                |     |
| PVPR                | Precio Base | Dtos Línea   | Precio Cesión   | Dtos F.       | Fac        | Precio Neto      | Ex Dtos D   | )oc        | Stock Ficticio |     |
|                     |             |              |                 |               |            |                  | No          | ~          |                |     |
| Stock Proveedor     | Tex         | to Stock Pro | FechaH          | ora Act       |            | Portes Venta     |             |            | F.Baja         |     |
|                     |             |              |                 |               | 107        |                  |             |            |                |     |
| Observaciones       |             |              |                 |               |            |                  |             |            |                |     |
|                     |             |              |                 |               |            |                  |             |            |                |     |
|                     | 7           |              |                 |               |            |                  |             |            |                |     |
| Históricos Próximas | •           |              |                 |               |            |                  |             |            |                |     |
|                     |             |              |                 |               |            |                  |             |            | Buscar         |     |
| Fecha Vigor         | Precio Base | Dtos Línea   | Precio Cesión E | tos F.Factura | Precio Net | o PVPR           | Ex Dtos Doc | Portes     | Otr.Gastos     |     |
|                     |             |              |                 |               |            |                  |             |            |                | ^   |
| 11                  |             |              |                 |               |            |                  |             |            |                |     |

tendremos que cubrir los datos de:

- 1. Proveedor
- 2.Referencia
- 3.Precio base

#### Y le damos a **grabar**

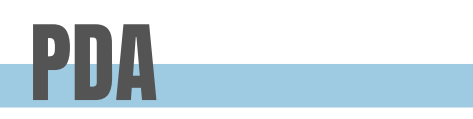

### Entramos en la pestaña de PDA/tablet

| Suplementos Tra:<br>Datos Adici | azabilidad Do<br>cionales | ocumentación A<br>Tarifas | djuntos l     | Jbicaciones Posibles<br>Parámetros | Ubicaciones Permitidas<br>Vistas y Familia | Tipo R            | uta Fabricacion<br>Relaciones   | Reaprovisionamiento<br>Referencias | Restriccion          | es Fichas<br>Stocks   | Familia Web Packing L<br>PDA/Tablet   | List                                    |
|---------------------------------|---------------------------|---------------------------|---------------|------------------------------------|--------------------------------------------|-------------------|---------------------------------|------------------------------------|----------------------|-----------------------|---------------------------------------|-----------------------------------------|
| Codigo PDA Descr                | ripción PDA               |                           |               |                                    | Descripciór                                | Impres            |                                 |                                    |                      |                       |                                       |                                         |
| 40494 MILKA                     | TAV ALPINE MILK           |                           |               |                                    | MILKA TAV                                  | LPINE             |                                 |                                    |                      |                       |                                       |                                         |
| Factor Carga                    | Fact                      | or Venta                  | Fac           | tor Devolución                     | Formato V                                  | nta               | Formato Compra                  | Granel                             | Com                  | npletar Cajas         | Solo Recogida                         |                                         |
|                                 | 24                        |                           | 24            |                                    | 1 Normal                                   |                   | ×                               | ×                                  | ✓ No                 |                       | ✓ No                                  | ×                                       |
| Modificar Pretio                | Mo                        | odificar Promeci          |               | Modificar Dtos.                    | Descripción                                | audible           |                                 |                                    |                      |                       |                                       |                                         |
|                                 | ~                         |                           | ~             |                                    | <ul> <li>Mika tav alp</li> </ul>           | ne leche          |                                 |                                    |                      |                       |                                       |                                         |
|                                 |                           |                           |               |                                    |                                            |                   |                                 |                                    |                      |                       |                                       |                                         |
| i cargo p<br>as comp            | oor<br>oletas             | Si ver<br>C               | ndo p<br>ompl | or cajas<br>letas                  | Si p<br>me<br>qu                           | ong<br>va<br>e me | jo el nú<br>a dejar<br>e dejara | mero de<br>vender n<br>i vender p  | unid<br>nenc<br>or u | ades<br>os de<br>nida | s/ kilos qu<br>eso.En co<br>des/kilos | ie hay en una caja<br>ambio si pongo un |

### OTRA FORMA

Otra manera de dar de alta un artículo es duplicando uno que ya exista y tenga características similares.

Esto lo haremos pulsando el botón ficha del articulo.

situado en la parte superior derecha de la

| 🖭 🥻 🖂 🔒 🎑        | 1 EMPRESA DE   | MO / 1 Delegacion Cen | tral      |              |                   |        |                       | Artícul | os           |             |                |               | 7               | demo - 10/12/2024 |
|------------------|----------------|-----------------------|-----------|--------------|-------------------|--------|-----------------------|---------|--------------|-------------|----------------|---------------|-----------------|-------------------|
| 3 🔇 2/322 🕥 외    |                |                       |           |              |                   |        |                       |         |              |             |                | « 🔍 🔂 📕 (     | 5 😣 🔼 🔰         | • 🗇 🕞 🏚 •         |
| Código           | Fa             | milia                 |           |              |                   |        |                       | Tipo P  | roducto      |             |                |               | Grupo Proc      | luctos            |
| 0010091          | XX             | FAM                   | ILIA GENI | ERICA        |                   |        | 🔍 😣                   | 0       | Paquetes     |             |                | 9             | 3               |                   |
| Descripcion      |                |                       |           |              |                   |        |                       | Marca   |              |             |                |               | Marca Web       |                   |
| MILKA TAV ALPINE | MILK           |                       |           |              |                   |        |                       |         |              |             |                | S             |                 |                   |
| Referencia       | Co             | ódigo Barras          |           |              | Cód.Barras Caja   |        | <b>1</b>              | Ref.Pro | ov. C.       | Proveedor   | Proveedor      |               |                 |                   |
|                  | 76             | 22210738905           |           |              |                   |        |                       |         | 2            |             | bollerias indu | striales S.A. |                 |                   |
| F. Ult.Com.      | Brut.U         | t.Com                 | P.Ult.C   | Compra       | P.Neto U.C        | P.Es   | scandallo             | P.M.Co  | oste         | P.M.Neto (  | Co             | PMC.Portes    | PMC             | C.Net.Portes      |
| 08/11/2024       | 47             | 1,25                  |           | 1,25         |                   | 1,25   |                       |         | 1,25         |             | 1,25           |               | 1,25            |                   |
|                  |                |                       |           |              |                   |        |                       | Fecha   | Alta         |             | Fecha          | Fuera Tarifa  |                 | Exporta Ta        |
|                  |                |                       |           |              |                   |        |                       | 19/12/  | 2023 👘       |             |                | 17            |                 | ~                 |
|                  | Existe         | encias                | Pro       | opias        | En Proceso        |        | Disponible            |         | Pdt.Serv.    |             | Pdt.Recib.     | Ult.Co        | om.             | Pdt.Consur        |
| Unidades         |                | 7.                    | 571       | 7.67         | 1                 | 0      |                       | 7.595   |              | 76          |                | 72            | 2.4             | 100               |
| Cajas            |                | 319,666               | 565       | 319,66666    | .5                | 0      | 316,4                 | 99999   |              | 3,166666    |                | 3             | 1               | 100               |
| Suplementos      | Trazabilidad   | Documen               | tación    | Adiuntos     | Ubicaciones Posib | les    | Ubicaciones Permitida | as      | Tipo Ruta    | Fabricacion | Reaprov        | sionamiento   | Restriccione    | s Fichas          |
| Dat              | os Adicionales |                       | Tarif     | as           | Parámetros        |        | Vistas y Fami         | ias     |              | Relacione   | s              | Referencias   | ;               | Stocks            |
| Prec.Min         | Margen         | Min.                  | Lote de   | e Pedido (C) | Pedido Míni       | mo (C) | Ex.Dtos.Do            | с       | Ex.Dto       | s.Fin       | Ex.Dto.Ra      | p             | Lote Pedido (Vt | a) F              |
|                  | 0              |                       | 0.00000   | 00           |                   |        | 0 No                  |         | ✓ No         |             | ~              | ~             |                 |                   |
| III 🗐 🔚          | e 💶 🕨          |                       |           |              |                   |        |                       |         |              |             |                |               |                 |                   |
| C.Tarifa         | Tarifa         | Preci                 | 0         | P.S/IVA      | P.IVA inc         | Margen | P.M.Coste             |         | P.M.Coste Po | ortes       | P.Base Compra  | a Facto       | r Conversion    | Uds Caja          |
|                  | Tar.Pub.       |                       | 3,1       | 2,818        | 3,1               |        | 0                     | 1,25    |              | 1,25        |                | 1,25          | 2               | 24                |
| 1                | T.Detal        |                       | 3,5       | 3,5          | 3,85              |        | 0                     | 1,25    |              | 1,25        |                | 1,25          | 2               | 24                |
| 1                |                |                       |           |              |                   |        |                       |         |              |             |                |               |                 |                   |

#### Y nos abrira esta ventana:

| 🚿 Asignacion Datos | ;           |            |            | × |
|--------------------|-------------|------------|------------|---|
| Codigo             |             |            |            |   |
| ZZZZZZ             |             |            |            |   |
| Duplicar           |             |            |            |   |
| Tarifas Venta      |             | Adjuntos   |            |   |
| Tarifas Compra     |             |            |            |   |
| /                  | Aceptar     | 😣 Cancelar |            |   |
|                    |             |            |            |   |
|                    | rmato Vonta | For        | mata Compr |   |

Estos dos checks los marcaremos si queremos que

las tarifas de venta y las de compra sean las mismas que las del articulo que estamos duplicando

Le damos a guardar F y automáticamente se nos presenta la pantalla con los datos del nuevo articulo al que le tenemos que **CAMBIAR LA DESCRIPCIÓN** y poner la que corresponda al nuevo articulo

|                  | 1 EMPRESA     | DEMO / 1 Delega | icion Central  |          |                 |                      |   |             |               |           | Art       | ticulos      |        |             |                  |          |               |           |        |              | demo - 10/12/2024 |
|------------------|---------------|-----------------|----------------|----------|-----------------|----------------------|---|-------------|---------------|-----------|-----------|--------------|--------|-------------|------------------|----------|---------------|-----------|--------|--------------|-------------------|
|                  |               |                 |                |          |                 |                      |   |             |               |           |           |              |        |             |                  |          | « Q           | 0 -       | 0      | <u>-</u> U - | 0 0 0.            |
| Código           |               | Familia         |                |          |                 |                      |   |             |               | Tipo P    | roducto   |              |        |             |                  |          | Grupo Produc  | tos       |        |              |                   |
| 2222             | >             | х               | FAMILIA GEN    | NERICA   |                 |                      |   |             | 🔾 🙆           | 0         | Paqu      | etes         |        |             |                  | ۵ 😢      |               |           |        |              | 9                 |
| Descripcion      |               |                 |                |          |                 |                      |   |             |               | Marca     |           |              |        |             |                  | Mar      | ca Web        |           |        |              |                   |
| IILKA TAV ALPINE | MILK          |                 |                |          |                 |                      |   |             |               |           | A         |              |        |             | 9                | •        |               |           |        |              | 0                 |
| Referencia       |               | Código Barr     | as             |          | <mark>ار</mark> | Cód.Barras Caja      |   |             | <b></b>       | Ref.Pr    | ov.       | C.Proveedor  | P      | Proveedo    | or               |          |               |           |        |              |                   |
|                  |               |                 |                |          |                 |                      |   |             |               | -         |           | 2            | bo     | ollerias in | ndustriales S.A. |          |               |           |        |              |                   |
| F. Ult.Com.      | Brut          | Ult.Com         | P.Ult.         | .Compra  |                 | P.Neto U.C           | P | .Escandallo |               | P.M.C     | oste      | P.M.Net      | o Co   |             | PMC.Port         | tes      | PMC.N         | et.Portes |        | PM.S/I       | Dt                |
|                  |               |                 | 0              |          | 0               |                      | 0 |             | 0             |           |           | 0            |        |             | 0                |          | 0             |           |        | 0            |                   |
|                  |               |                 |                |          |                 |                      |   |             |               | Fecha     | Alta      |              |        | Fec         | cha Fuera Tarifa | а        |               | Exporta   | Tarifa | Cliente      |                   |
|                  |               |                 |                |          |                 |                      |   |             |               | 10/12/    | 2024      |              |        |             |                  |          |               |           | $\sim$ |              |                   |
|                  | Exit          | tencias         | P              | ropias   |                 | En Proceso           |   | Dispon      | ible          |           | Pdt.Serv. |              | Pdt.Re | tecib.      |                  | Ult.Com. |               | Pdt.Con   | sumir  |              |                   |
| Unidades         |               |                 | 0              |          | 0               |                      |   | 0           |               | 0         |           | 0            |        |             | 0                |          | (             |           |        |              | 0                 |
| Cajas            |               |                 | 0              |          | 0               |                      |   | 0           |               | 0         |           | 0            |        |             | 0                |          | (             |           |        |              | 0                 |
| Suplementos      | Trazabild     | ad Do           | cumentación    | Adjuntos |                 | Ubicaciones Posibles |   | Ubicacion   | nes Permitida | as        | Tipo Rut  | a Fabricacio | on     | Reapro      | rovisionamiento  | D I      | Restricciones | Fichas    | Fan    | nilia Web    | Packing Li        |
| D                | os Adicionale | 5               | Tar            | fas      |                 | Parámetros           |   | V           | ístas y Fami  | las       |           | Relacio      | nes    |             | Refer            | encias   |               | Stocks    |        | PDA          | /Tablet           |
| Codigo PDA       | Descripción   | n PDA           |                |          |                 |                      |   |             | Descripció    | ón Impre  | ·5        |              |        |             |                  |          |               |           |        |              |                   |
| 0494             | MILKA TAV     | ALPINE MILI     | (              |          |                 |                      |   |             | MILKA TAV     | ALPINE    |           |              |        |             |                  |          |               |           |        |              |                   |
| Factor Carga     |               | Fact            | or Venta       |          | Fa              | actor Devolución     |   |             | Formato       | Venta     |           | Formato Com  | pra    |             | Granel           |          | Complet       | ar Cajas  |        | Solo Red     | cogida            |
|                  |               | 24              |                | 24       | 4               |                      |   | 1           | Normal        |           | ~         |              |        | ~           |                  |          | ✓ No          |           | ~      | No           |                   |
|                  |               | Mo              | dificar Promoc | i        |                 | Modificar Dtos.      |   |             | Descripció    | ón audib  | le        |              |        |             |                  |          |               |           |        |              |                   |
| Modificar Precio |               | ~               |                |          | ~               |                      |   | ~           | Mika tav a    | lpine lec | he        |              |        |             |                  |          |               |           |        |              |                   |
| Modificar Precio |               |                 |                |          |                 |                      |   |             |               |           |           |              |        |             |                  |          |               |           |        |              |                   |

La descripción que tenemos que cambiar para el nuevo artículo

El código del artículo nuevo que acabamos de establecer